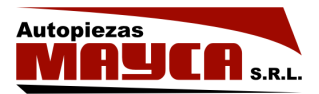

## ¿Cómo buscar en el catálogo?

Para buscar un producto se debe completar **al menos UN filtro**. Si se aplican más filtros, más específica será la búsqueda y devolverá resultados más precisos. Luego de ingresar los filtros, presionar el botón BUSCAR.

| Código o descripción < Todas las categorías > • | Catálogo Online de Productos |
|-------------------------------------------------|------------------------------|
| < Todas las marcas > v                          | S.R.L.                       |
| < Todas los fabricantes >                       |                              |

Los filtros permiten:

- Buscar por Código o descripción del producto: por ejemplo "acople" o el código de fábrica "1351H30"
- Buscar por Categoría del producto: por ejemplo "abrazadera" o "baliza", o cualquiera de las categorías que aparecen en el desplegable
- Buscar por Marca de auto: por ejemplo "AUDI". Al elegir este filtro, aparecerá otro más en la pantalla que es opcional, y contiene los Modelos de auto, por ejemplo "AUDI A1"
- Buscar por Fabricante: por ejemplo "CAUPLAS" o "ADON".

## ¿Cómo interpretar los resultados?

Debajo del panel de búsqueda, aparecerán los resultados. Si son muchos, aparecerán los números de páginas para ir visualizándolos de a poco.

| Toque sobre alguna fila para conocer el detalle. |            |            |           |          | Posiciónese sobre la imagen para verla<br>más grande. |   |                                      |
|--------------------------------------------------|------------|------------|-----------|----------|-------------------------------------------------------|---|--------------------------------------|
| Q Filtrar.                                       |            |            |           |          |                                                       |   | SOPORTE CAJA                         |
| Cód. Fáb.                                        | Cód. Mayca | Fabricante | Categoría | Precio   |                                                       |   | Para modelos:<br>FALCON 62/80 (FORD) |
|                                                  | AD402      | ADON       | ACOPLE    | •        | Equiva<br>lencias                                     | Ä |                                      |
| 2272G5G5550                                      | RG3550     | REY GOMA   | ACOPLE    | •        | Equiva<br>lencias                                     | Ħ |                                      |
| 1016434                                          | IC327      | ICSA       | ACOPLE    | <b>a</b> | Equiva<br>lencias                                     | T | a company of the                     |
| 7702020504                                       | IC326      | ICSA       | ACOPLE    | •        | Equiva<br>lencias                                     | × |                                      |
| MT1002                                           | 4450P      | MYC        | ACOPLE    | <b>A</b> | Emiva                                                 | - | <ul> <li>Ampliar</li> </ul>          |

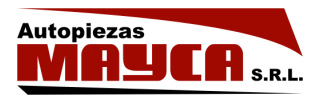

A la derecha, se visualiza información (como modelos de autos en los que se puede utilizar y su descripción) y fotos del producto seleccionado en la tabla de resultados en color rojo. Se puede pasar el mouse (ratón) por encima de la foto y la misma se verá como con una lupa. Por otro lado, si se presiona AMPLIAR, la imagen se abrirá en un cuadro de este modo.

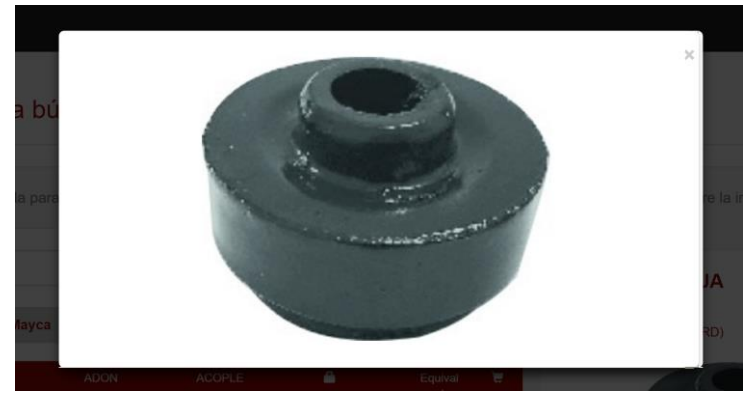

El cuadro que indica "Filtrar" por encima de los resultados, permite visualizar aún menos resultados y hacer más precisa la búsqueda. Si se conoce el código del producto que se busca, o el fabricante, se puede escribir allí.

Al hacer click sobre cada producto, veremos su información a la derecha.

## ¿Qué son las equivalencias?

Cada producto en la lista de resultados tiene una opción "Equivalencias".

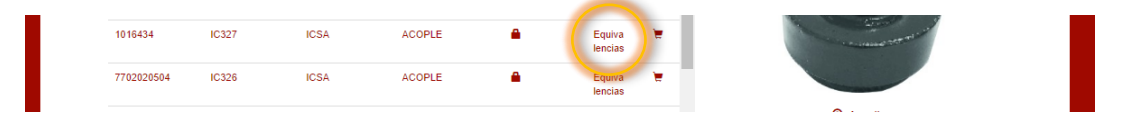

Al presionar sobre ella el catálogo mostrará, debajo de los resultados de la búsqueda, la lista de productos distintos para el mismo código de fábrica (si es que existen). Por ejemplo, el código de fábrica 4102056 corresponde al fabricante REY GOMA, pero posee un producto equivalente fabricado por CAUPLAS:

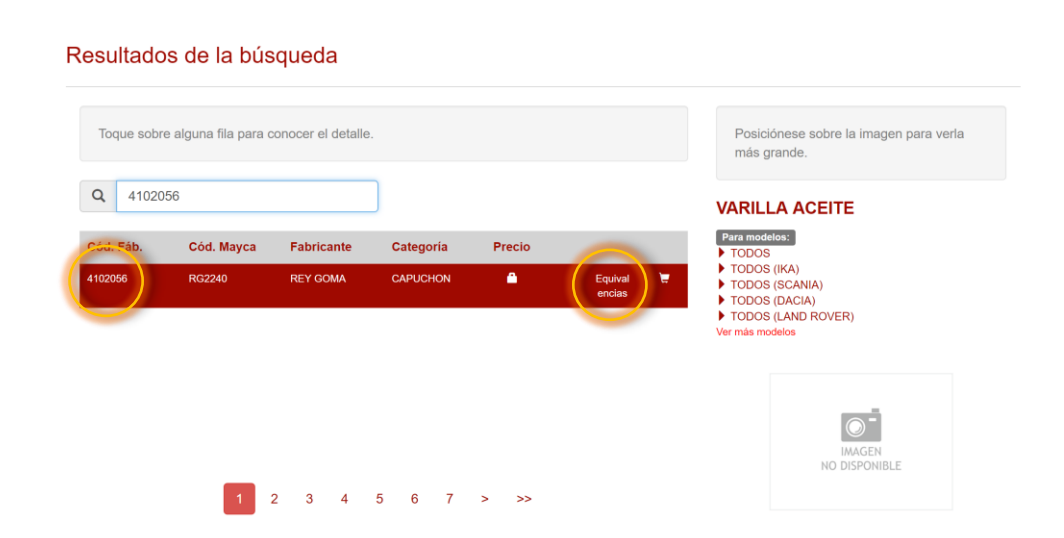

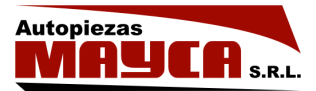

| od. Fab. Cod. Mayca Fabricante Categoria Precio |                      |
|-------------------------------------------------|----------------------|
|                                                 | JUNTA VARILLA ACEITE |
| 02056 CP9004 CAUPLAS CANO CURVO \$10,26         | ► 147 DIESEL (FIAT)  |
|                                                 | DUNA - UNO (FIAT)    |
|                                                 |                      |
|                                                 |                      |
|                                                 |                      |
|                                                 | 4 cm                 |

## ¿Cómo ver los precios o comenzar un pedido?

La visualización de los precios y la creación de un pedido están limitados a **clientes que tengan creado un usuario** (para solicitar un usuario, comunicarse a <u>info@maycasrl.com</u>).

Ir a la opción SOY CLIENTE del menú superior.

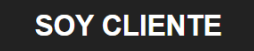

Inicie sesión con sus datos de cliente y podrá visualizar los precios y comenzar un pedido.

¿Cómo funcionan los pedidos?

Busque el producto que se desea añadir al pedido, y presione sobre el carrito de compras que posee a la derecha.

| Toque sobr        | e alguna fila para | conocer el detalle | Β.         |         |                   |   | Posiciónese sobre la imagen para verla<br>más grande. |
|-------------------|--------------------|--------------------|------------|---------|-------------------|---|-------------------------------------------------------|
| <b>Q</b> Filtrar. |                    |                    |            |         |                   |   | VW VOYAGE VASO EXPANSION                              |
| Cód. Fáb.         | Cód. Mayca         | Fabricante         | Categoría  | Precio  |                   | 2 | PARA MODELOS:<br>VOYAGE (VOLKSWAGEN)                  |
|                   | CP5974             | CAUPLAS            | CAÑO CURVO | \$40,38 | Equival<br>encies | T | VOYAGE (VW)                                           |
|                   | CP5978             | CAUPLAS            | CAÑO CURVO | \$42,99 | Equival<br>enitas | ۳ | F                                                     |
|                   | CP5611             | CAUPLAS            | CAÑO CURVO | \$32,17 | Equival<br>enclas | * |                                                       |
|                   | CP5663             | CAUPLAS            | CAÑO CURVO | \$84,40 | Equival<br>encla: | * | 45 cm                                                 |
|                   | CP5663             | CAUPLAS            | CAÑO CURVO | \$84,40 | Equival<br>encla: | • | 45 cm                                                 |

Aparecerá una ventana donde se podrán ingresar aclaraciones y la cantidad a pedir de ese producto:

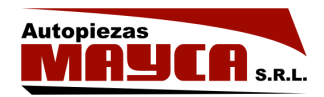

|                  | Códi | no.         |  |
|------------------|------|-------------|--|
|                  | COU  | <i>j</i> 0. |  |
| Cantidad:        |      |             |  |
| 1                |      |             |  |
| Precio: \$ 40,38 |      |             |  |
| Aclaración       |      |             |  |
|                  |      |             |  |
|                  | Ĵ    |             |  |
|                  |      |             |  |

Al presionar "Añadir a mi pedido", se iniciará un pedido (si es que no existe) o se añadirá el producto al pedido ya iniciado. Se puede visualizar el pedido que se está armando, debajo de los resultados de la búsqueda:

| E P | EDIDO EN CI           | JRSO - INICIADO: 19/04 | 4/2017 12:24:13 |                                      |                                |
|-----|-----------------------|------------------------|-----------------|--------------------------------------|--------------------------------|
|     | Cantidad              | Articulo               | Aclaración      | Precio<br>\$40.38                    | Ê                              |
|     | Importe total: \$ 40, | 38                     |                 |                                      |                                |
|     |                       |                        | DO ARTÍCULOS    | ZAR PEDIDO                           |                                |
|     |                       |                        |                 | <ul> <li>⊘ Listo, el artí</li> </ul> | ículo fue añadido a su pedido. |

Una vez que se han terminado de elegir los productos que se necesitan, presionar el botón REALIZAR PEDIDO.

A partir de ese momento, MAYCA recibirá el pedido.